# 在IP電話7841上安裝電話區域設定

### 目錄

<u>簡介條件</u> <u>必要求元件</u> <u>子服子 了設組驗證</u> 難 類 類

### 簡介

本文檔介紹如何在Cisco 7841系列IP電話上安裝電話區域設定。

## 必要條件

需求

本文件沒有特定需求。

### 採用元件

本文中的資訊係根據以下軟體和硬體版本:

- 思科整合通訊管理員12.x
- Cisco IP電話7841

本文中的資訊是根據特定實驗室環境內的裝置所建立。文中使用到的所有裝置皆從已清除(預設))的組態來啟動。如果您的網路運作中,請確保您瞭解任何指令可能造成的影響。

### 背景資訊

Cisco Unified Communications Manager(CUCM)為12種語言(包括英語和16個國家/地區,包括美國)提供系統定義的本地化支援。網路區域設定指定特定於國家/地區的色調和節奏;使用者區域設定指定用於文本顯示的語言。

### 設定

#### 組態

以下是執行電話硬式出廠重設的程式:

#### 步驟1.從思科網站下載區域設定。

| Downloads Home / Collaboration E | indpoints / | IP Phones / IP Phone 7800 Series / IP Phone 7841 / Unified C                                            | Communications Manager E    | ndpoints Locale Inst | aller- 12.1(1.1000) |
|----------------------------------|-------------|----------------------------------------------------------------------------------------------------|-----------------------------|----------------------|---------------------|
| Q. Search                        |             | IP Phone 7841                                                                                           |                             |                      |                     |
| Expand All Collapse All          | )           | Release 12.1(1.1000) Rel                                                                                | lated Links and Doc         | umentation           |                     |
| Latest Release                   | ~           | A Notifications - P                                                                                     | No related links or documen | ntation -            |                     |
| 12.1(1.1000)                     |             |                                                                                                    |                             |                      |                     |
| 12.0(1.1000)                     |             | File Information                                                                                        | Release Date                | Size                 |                     |
| 11.7(1.1000)                     |             | Cisco Unified Communications Locale Installer                                                           | 27-MAR-2018                 | 2.89 MB              | 보 🗄 🗎               |
| 11.5(1.3000-1)                   |             | Unified IP Phones FW 12.1(1)<br>po-locale-ar_AE-k3-12.1.1.1000-1.cop.sgn                                |                             |                      |                     |
| All Release                      | ~           | Cisco Unified Communications Locale Installer                                                           | 27-MAR-2018                 | 2.88 MB              | + 'b 🗎              |
| TNP Firmware v.11.5              | >           | 12.1.1.1000 Arabic (Bahrain) for Cisco Unified IP Phor<br>FW 12.1(1)                                    | nes                         |                      |                     |
| TNP Firmware v.11                | >           | po-locale-ar_BH-k3-12.1.1.1000-1.cop.sgn                                                                |                             |                      |                     |
| TNP Firmware v.10                | >           | Cisco Unified Communications Locale Installer<br>12.1.1.1000 Arabic (Algeria) for Cisco Unified IP Phon | 27-MAR-2018<br>es           | 2.88 MB              | 王 臣 🗎               |

#### 步驟2.導覽至OS Administration > Software Upgrades > Install/Upgrade。

| Cisco Unified Operating System Administration<br>For Cisco Unified Communications Solutions                                                                                                    |                                           |                                                             |  |  |
|----------------------------------------------------------------------------------------------------|-------------------------------------------|-------------------------------------------------------------|--|--|
| Show - Settings - Security -                                                                                                    | Software Upgrades      Services      Help | •                                                           |  |  |
|                                                                                                    | Install/Upgrade                           |                                                             |  |  |
| 🔔 WARNING: It                                                                                                    | Install/Upgrade ment                      | rt a successful backup. Please verify backup configuration. |  |  |
|                                                                                                    | Customized Logon Message                  |                                                             |  |  |
| Cisco Unified                                                                                                    | Branding                                  | dministration                                               |  |  |
| System version: 12.0.0.99834-4<br>VMware Installation: 2 vCPU Intel(R) Xeon(R) CPU E5-2697A v4 @ 2.60GHz, disk 1: 110Gbytes, 8192Mbytes RAM, ERROR-UNSUPPORTED: Partitions unaligned<br>WAUGLING: DNS unreachable                                                                                                    |                                           |                                                             |  |  |
|                                                                                                    |                                           |                                                             |  |  |
| User admin last logged in to this cluster on Friday, June 29, 2018 3:39:36 PM IST, to node 10.106.111.182, from 10.196.121.10 using HTTPS<br>User admin failed to log in 1 times!<br>Most recent failure Sunday, July 1, 2018 5:26:34 PM IST, to 10.106.111.182, from 10.65.43.63 using HTTPS                                                                                                    |                                           |                                                             |  |  |
| Copyright © 1999 - 2017 Cisco Systems, Inc.<br>All rights reserved.                                                                                                    |                                           |                                                             |  |  |
| This product contains cryptographic features and is subject to United States and local country laws governing import, export, transfer and use. Delivery of Cisco cryptographic products does not imply t<br>exporters, distributors and users are responsible for compliance with U.S. and local country laws. By using this product you agree to comply with applicable laws and regulations. If you are unable to con |                                           |                                                             |  |  |
| A summary of U.S. laws governing Cisco cryptographic products may be found at our Export Compliance Product Report web site.                                                                                                    |                                           |                                                             |  |  |
| For information about Cisco Unified Communications Manager please visit our Unified Communications System Documentation web site-                                                                                                    |                                           |                                                             |  |  |

For Cisco Technical Support please visit our Technical Support web site.

步驟3.如圖所示,輸入SFTP伺服器的憑證。

| cisco For C                          | co Unified Operating System Administration    |  |  |
|--------------------------------------|-----------------------------------------------|--|--|
| Show - Settings -                    | Security   Setware Upgrades   Services   Help |  |  |
| Software Installa                    | tion/Upgrade                                  |  |  |
| 🙆 Cancel 📫 I                         | Vext                                          |  |  |
| Status                               |                                               |  |  |
| i Status: Ready                      | ,                                             |  |  |
| -Software Location                   | ]                                             |  |  |
| Source*                              | Remote Filesystem                             |  |  |
| Directory*                           |                                               |  |  |
| Server*                              | 192.168.0.5                                   |  |  |
| User Name*                           | cisco                                         |  |  |
| User Password*                       | •••••                                         |  |  |
| Transfer Protocol*                   | SFTP V                                        |  |  |
| SMTP Server                          |                                               |  |  |
| Email Destination                    |                                               |  |  |
| Cancel Next indicates required item. |                                               |  |  |

步驟4.從**Options/Upgrades**下拉選單中選擇區域設定,然後按一下**Next**,如下圖所示。開始安裝區 域設定。

| CISCO Unified Operating System Administration<br>For Cisco Unified Communications Solutions |
|---------------------------------------------------------------------------------------------|
| Show  Settings  Security  Software Upgrades  Services  Help                                 |
| Software Installation/Upgrade                                                               |
| Cancel Next                                                                                 |
| _ Status                                                                                    |
| i Status: Ready                                                                             |
| - Software Location-                                                                        |
| Options/Upgrades* po-locale-ca_ES-k3-12.1.1.1000-1.cop.sgn                                  |
| c Invalid Ungrades                                                                          |
| Ontion Names                                                                                |
| web.xml Name does not match any filter pattern.                                             |
| New Name does not match any filter pattern.                                                 |
|                                                                                             |
| Cancel Next                                                                                 |
| (i) *- indicates required item.                                                             |

5.驗證Checksum Details後,按一下Next(如下圖所示)。

| Cisco Unified Operating System Administration     For Cisco Unified Communications Solutions                                                                                                    |
|----------------------------------------------------------------------------------------------------|
| Show * Settings * Security * Software Upgrades * Services * Help *                                                                                                    |
| Software Installation/Upgrade                                                                                                    |
| S Cancel P Net                                                                                                    |
| -Status<br>Warning: To ensure the integrity of the installation file, please verify the MDS hash value against the Cisco Systems web site<br>Warning: To ensure the integrity of the installation file, please verify the SHA512 value against the Cisco Systems web site<br>Warning: You may need to stop some services before you install a locale. You may then restart those services after you complete the locale installation. Refer to your product-specific online help for locale installation details. |
| File Checksum Details<br>File po-locale-ca_ES-k3-12.1.1.1000-1.cop.sgn<br>MDS Hash Value 85:25:ce:23:15:64:f2:ed:25:59:f7:a0:38:d7:d6:4e<br>SHA512 Value                                                                                                    |
| Cancel Next                                                                                                    |

步驟6.成功安裝區域設定

| CISCO For Cisco Unified Communications Solution                                                                                                    |               |  |
|----------------------------------------------------------------------------------------------------|---------------|--|
| Software Installation/Upgrade                                                                                                    | ennes * mep * |  |
| Install Another                                                                                                    |               |  |
| File po-locale-ca_ES-k3-12.1.1.1000-1.cop.sgn<br>Start Time Mon Jul 02 13:19:26 IST 2018<br>Status Complete                                                                                        |               |  |
| Installation Log                                                                                                    |               |  |
| /bin/su -l informix -s /bin/sh -c<br>"source /usr/local/cm/db/dblenv.bash /usr/local/cm;<br>source /usr/local/cm/db/informix/local/ids.env;<br>nice /usr/local/cm/db/informix/local/cm/db/xml/xml" |               |  |
| Install Another                                                                                                    |               |  |

步驟7.導航到**Servicability Page > Tools > Control Center Feature services**時,在運行該服務的所 有節點上重置Cisco TFTP服務。在此處選擇Cisco TFTP服務並按一下**restart**,如下圖所示。

| Cisco Unified Serviceability<br>For Cisco Unified Communications Solutions |        |
|----------------------------------------------------------------------------|--------|
| Alarm • Trace • Tools • Snmp • CallHome • Help •                           |        |
| Control Center - Feature Services                                          |        |
| 📄 Start 🛑 Stop  ha Restart 🔇 Refresh Page                                  |        |
| Status:                                                                    |        |
| () Ready                                                                   |        |
| Select Server Server* 10.106.111.182CUCM Voice/Video V Go                  |        |
| Performance and Monitoring Services                                        |        |
| Sarvice Name                                                               | Status |

|   | Service Name                   | Status: |
|---|--------------------------------|---------|
| 0 | Cisco Serviceability Reporter  | Started |
| 0 | Cisco CallManager SNMP Service | Started |
|   |                                |         |

| Directory Services |               |         |  |
|--------------------|---------------|---------|--|
|                    | Service Name  | Status: |  |
| 0                  | Cisco DirSync | Started |  |
|                    |               |         |  |

| CM Services |                                           |         |  |
|-------------|-------------------------------------------|---------|--|
|             | Service Name                              | Status: |  |
| 0           | Cisco CallManager                         | Started |  |
| 0           | Cisco Unified Mobile Voice Access Service | Started |  |
| 0           | Cisco IP Voice Media Streaming App        | Started |  |
| 0           | Cisco CTIManager                          | Started |  |
| 0           | Cisco Extension Mobility                  | Started |  |
| 0           | Cisco DHCP Monitor Service                | Started |  |
| 0           | Cisco Intercluster Lookup Service         | Started |  |
| 0           | Cisco Location Bandwidth Manager          | Started |  |
| 0           | Cisco Directory Number Alias Sync         | Started |  |
| 0           | Cisco Directory Number Alias Lookup       | Started |  |
| 0           | Cisco Dialed Number Analyzer Server       | Started |  |
| 0           | Cisco Dialed Number Analyzer              | Started |  |
| ۲           | Cisco Tftp                                | Started |  |

步驟8.導航至電話。

| System v Call Routing v Media Resources v Advanced Features v Device v Application v User Management v Bulk Administration v Help v  |               |             |  |  |  |
|----------------------------------------------------------------------------------------------------|---------------|-------------|--|--|--|
| Find and List Phones Related Links: Actively Lo                                                                                      | ged In Device | Report •    |  |  |  |
| 👍 Add New 🏢 Select All 🔛 Clear All 💥 Delete Selected 🏠 Reset Selected 🧷 Apply Config to Selected                                     |               |             |  |  |  |
| ſ <sup>St</sup> atus                                                                                                    |               |             |  |  |  |
| 1 records found                                                                                                    |               |             |  |  |  |
| Cuery Information                                                                                                    |               |             |  |  |  |
| Searching on a directory number may show the same device name multiple times depending on the number of lines configured per device. |               |             |  |  |  |
| Phone (1 - 1 of 1)                                                                                                    | Rows per      | Page 50 +   |  |  |  |
| Find Phone where Directory Number 🔻 begins with 🔻 1006 Find Clear Filter 🚯 🚥                                                         |               |             |  |  |  |
| Select item or enter search text •                                                                                                   |               |             |  |  |  |
| Description Device Pool Extension Partition Device Protocol Status BPv4 Addm                                                         | ss Copy       | Super Copy  |  |  |  |
| EPSC5015458E33(1) Auto 1006 Default 1006 SIP Registered with 10.106.113.72 10.106.113.                                               | 12 D          | 10 <b>1</b> |  |  |  |

### 步驟9.在**使用者區域設定**下,選擇您剛才下載的區域設定。

| MAC Address*                  | 5C5015458F33                                      |              |
|-------------------------------|---------------------------------------------------|--------------|
| Description                   | Auto 1006                                         |              |
| Device Pool*                  | Default                                           | View Details |
| Common Device Configuration   | < None >                                          | View Details |
| Phone Button Template*        | SEP5C5015458F33-SIP-Individual Template           | ·            |
| Softkey Template              | < None >                                          | ·            |
| Common Phone Profile*         | Standard Common Phone Profile                     | View Details |
| Calling Search Space          | < None >                                          | <b>'</b>     |
| AAR Calling Search Space      | < None >                                          | <b>'</b>     |
| Media Resource Group List     | < None >                                          | <b>'</b>     |
| User Hold MOH Audio Source    | < None >                                          | <b>'</b>     |
| Network Hold MOH Audio Source | < None >                                          | <b>'</b>     |
| Location*                     | Hub_None                                          | <b>'</b>     |
| AAR Group                     | < None >                                          | <b>'</b>     |
| User Locale                   | < None >                                          | •            |
| Network Locale                | < None >                                          |              |
| Built In Bridge*              | English, United States<br>Català, Reino de España |              |
| Privacy*                      | English(British), United Kingdom                  |              |

步驟10.儲存、應用配置並重置電話。

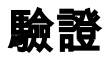

如果區域設定安裝成功,您會看到以本地語言顯示的軟體,如下圖所示:

| 07-02-18 07:41am 1010             |  |
|-----------------------------------|--|
| 1010                              |  |
|                                   |  |
| Retruc. N. Truc. Dsv. Tot Recents |  |
|                                   |  |
|                                   |  |

# 疑難排解

目前尚無適用於此組態的具體疑難排解資訊。